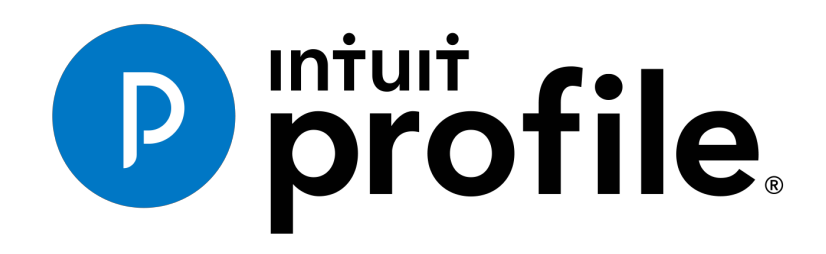

Learning about Taxes With Intuit ProFile 2018/19

# Chapter 8: Advanced Features

# Learning Objectives

At this chapter's conclusion, students will understand:

- The purpose of a file template
- How to attach ancillary documents to a T1
- How to pay CRA using T1 PAD

# Additional Resources

This document provides numerous resources to accounting professionals. Refer to these sites to explore additional tutorials and training opportunities:

http://accountant.intuit.ca/professionalaccounting/index.jsp

http://profile.intuit.ca/professional-tax-software/index.jsp

http://profile.intuit.ca/professional-taxsoftware/training.jsp

#### Copyright

Copyright 2019 Intuit, Inc. All rights reserved.

Intuit, Inc. 5100 Spectrum Way, Mississauga, ON L4W 5S2

#### Trademarks

©2019 Intuit Inc. All rights reserved. Intuit, the Intuit logo, Intuit ProFile, ProAdvisor, and QuickBooks, among others, are trademarks or registered trademarks of Intuit, Inc. in Canada and other countries. Other parties' marks are the property of their respective owners.

#### Notice to Readers

The publications distributed by Intuit Inc. are intended to assist educators by providing current and accurate information. However, no assurance is given that the information is comprehensive in its coverage or that it is suitable in dealing with a particular situation. Accordingly, the information provided should not be relied upon as a substitute for independent research. Intuit Inc. does not render any accounting, legal, or other professional advice nor does it have any responsibility for updating or revising any information presented herein. Intuit Inc. cannot warrant that the material contained herein will continue to be accurate or that it is completely free of errors when published. Readers should verify information before relying on them.

The material in this publication is provided for informational purposes only. Laws, regulations, policy and procedures regarding this subject are continuously changing and the information and examples are intended as general guidelines only. This publication is sold with the understanding that neither the publisher nor the author are engaged in rendering professional advice and it is recommended that such advice be obtained before acting on any information herein.

Users of this publication are responsible for *their own actions and outcomes. The publishers and author therefore expressly disclaim all and any liability to any person* in respect of anything and any consequence. Any examples in this book are factitious and any resemblances to actual people or circumstances are purely coincidental.

# Table of Contents

| Introduction                 | 3  |
|------------------------------|----|
| Benefits of Using ProFile    | 4  |
| Chapter 8: Advanced Features | 5  |
| File Template                | 5  |
| HyperDocs                    | 7  |
| Variance and Snapshot        | 10 |
| T1 Pad                       | 13 |
| Chapter 8 Quiz               | 15 |

## Introduction

Intuit ProFile Tax software is reliable and easy-to-use, and it offers sophisticated features that help tax preparers experience a more productive tax season. The following paragraphs summarize the key components of Intuit ProFile Professional Tax software

ProFile T1 imports and converts data created by competing software products. Whether you carry files forward individually or in batches, you will find the process quick and convenient. Using ProFile's WYSIWYG (what you see is what you get) forms, you can view and edit federal T1 and Québec TP1 forms in either French or English. You can also print all tax forms in either language at the click of a button.

ProFile T2 is designed for professional preparation of corporate tax returns in all provinces and territories. ProFile T2 includes:

- Federal T2 returns, including T2 RSI (for 2006-2009 and earlier) and Corporation Internet Filing
- Provincial corporate tax returns for Alberta (including AT1 RSI), for Ontario returns with taxation years ending prior to January 1, 2009 (including CT23 disk filing) and for Quebec (CO-17).
- Provincial capital tax returns for Manitoba, Saskatchewan and British Columbia

ProFile T3 prepares Trust income tax returns and supporting schedules, including T3 and T5 slips that the trust receives. Simply enter slip information on intuitive income-reporting screens and ProFile T3 automatically transfers the amounts to the appropriate forms. ProFile T3 also integrates business and rental income statements. In addition to T3 slips, the software allows you to prepare NR4 slips for non-resident taxpayers (including the NR4 summary).

ProFile FX (Forms Expert) gives you more than 80 of the most commonly-used CRA forms which supplement the form-sets in Intuit's other tax applications. Here are a few highlights of ProFile FX:

- Customizable options help you complete and file the forms you need.
- Automatic form selection facilitates form printing.
- Audit and review features help pinpoint potential errors
- Forms flexibility lets you print facsimile forms on plain paper or directly onto pre-printed CRA forms. ProFile FX also prepares magnetic media files for T4, T4A, T5, T5018 and NR4 slips, as well as for the RL1, RL2, RL3 and RL4.
- Import identification from an existing ProFile T1 or T2 data file minimizes potential data entry errors.

## Benefits of Using ProFile

ProFile is powerful, efficient and secure tax software that helps you get your work done fast and efficiently. Here's how you benefit by using Profile:

- With phone, email or in-product live chat support, you have year-round access to knowledgeable Canadian technical experts
- With its comprehensive set of forms and schedules, ProFile lets you handle just about every tax scenario in any jurisdiction, including Québec
- With a built-in auditor that runs up to 2,800 diagnostic checks of your tax returns, ProFile has your back
- Flexible Licensing means you can install ProFile on more than one personal computer without having to pay additional licensing fees
- Work with QuickBooks? So does ProFile! There's no need for manual data entry because you can now export data from QuickBooks directly into ProFile

Plus, with ProFile you enjoy a consistent level of advanced features that include:

- Customizable client correspondence
- Database queries and reporting
- Online tools to quickly and easily stay in touch with your clients

## Chapter 8: Advanced Features

## FILE TEMPLATE

If you find that you are constantly checking the same boxes on ProFile's Info page (for example, the Elections Canada question), or if you find that most of your clients live in the same city or province, you can set up a file template that automatically fills in those fields for you. This capability is called a file template and, once you've set it up, Profile uses the settings in the file template to automatically fill in the fields of any new tax return.

In addition to pre-filling fields, you can also set the forms (and the sequence of forms) you want ProFile to open when you create a new file. You can create a separate file template for each ProFile module.

**Note:** When you carry forward prior-year files, information from the previous year will always overwrite any file template data.

To create a file template:

- Create a new tax return.
- Enter data into any field on any form. The example below has data for City and Province, as well as Canadian Resident, Elections Canada, and Language fields
- Open any forms that you want ProFile to open automatically when you create a new client file that is based on this file template

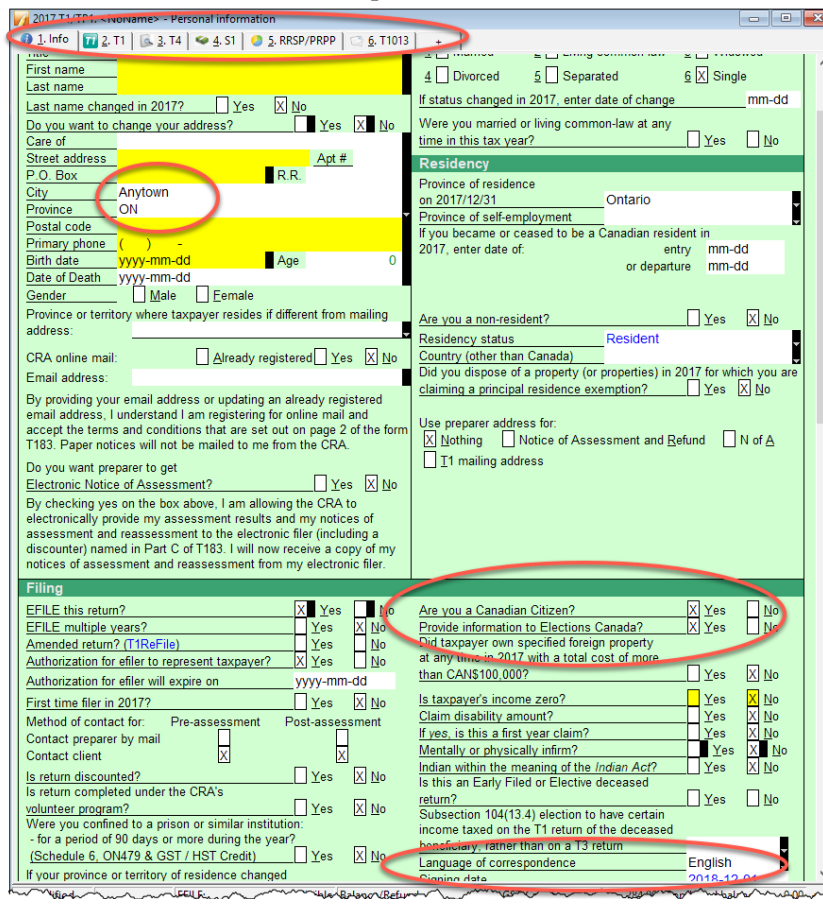

• Save the file. Name it something like *T1\_Template* 

| 🌠 Save 2017 T1/ | TP1 As                 |                   |            | ?       | ×      |
|-----------------|------------------------|-------------------|------------|---------|--------|
| 1. NoName       |                        |                   |            |         |        |
| NoName          |                        |                   |            |         |        |
| Client Status:  | 2. Work in process     |                   | ~          | 🗌 Lock  | ed     |
| EFILE Status:   | 1. Not eligible        |                   |            |         | ~      |
| SEND Status:    | 2. Eligible            |                   |            |         | ~      |
| TP1 Status:     | 1. Not eligible        |                   |            |         | $\sim$ |
| T1135 Status:   | 1. Not eligible        |                   |            |         | $\sim$ |
| DCN:            |                        |                   |            |         |        |
| Invoice:        | 1014                   | Time: 00:00:00    |            |         |        |
| Discounted      | ? CRA Errors           | □2139             |            |         |        |
|                 |                        |                   |            |         |        |
|                 |                        |                   |            |         |        |
| Preparer: M     | DL Partn               | er:               |            |         |        |
| File Name       |                        |                   |            |         |        |
| \\Mac\Home\C    | )ocuments\My ProFile E | lata\2017T1\T1 T∈ | mplate 17T |         |        |
| Online Backup   | Disablea               |                   |            |         |        |
| Activate Online | e Backup               |                   |            |         | ۶      |
|                 |                        |                   |            | 0       | -1     |
| Password:       |                        |                   | Save       | Canc    | 31     |
| Confirm:        |                        |                   | Help       | Advance | ed >>  |
|                 | Show                   | Password          |            |         |        |

- Go to the *Options* menu and select *Module*
- Click the *Browse* button beside the File Template field, search and select the *T1\_Template* file on your hard drive

| 🌈 Open             |                               |   |                                | ×      |
|--------------------|-------------------------------|---|--------------------------------|--------|
|                    | My ProFile Data > Templates ~ | Ō | Search Templates               | P      |
| Organize 👻 New f   | older                         |   | III 🕶 🔲                        | ?      |
| 📌 Quick access     | ^ Name                        |   | Date modified Type             |        |
| Desktop 🖈          | T1_TEMPLATE                   |   | 2017-10-09 4:10 AM ProFile 201 | 6 T1   |
| 🚽 Downloads 🖈      |                               |   |                                |        |
| Network Pictures # |                               |   |                                |        |
| 🚽 iCloud 🛛 🖈       |                               |   |                                |        |
| 🚽 Dropbox 🛛 🖈      |                               |   |                                |        |
| 2016 T1            |                               |   |                                |        |
| 📙 Autosaved Capti  |                               |   |                                |        |
|                    |                               |   |                                |        |
| Training Guides    |                               |   |                                |        |
| neDrive            |                               |   |                                |        |
| •                  | v <                           |   |                                | >      |
| Fil                | e name: T1_TEMPLATE           | ~ | 2016 ProFile T1 (*.16T)        | $\sim$ |
|                    |                               |   | Open Cancel                    |        |

• Click OK

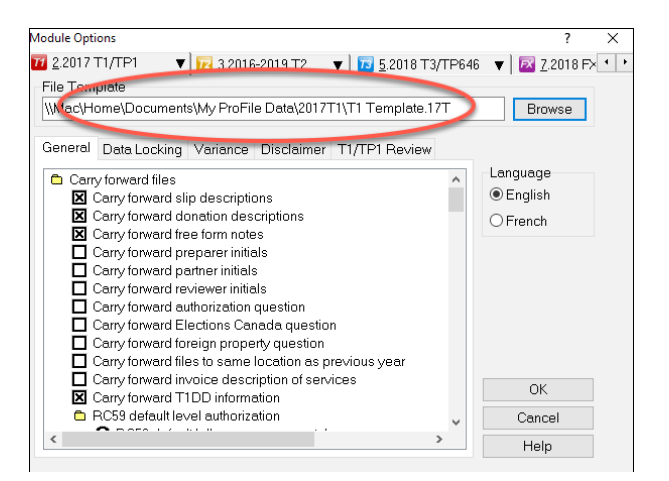

- ProFile will use the default settings in this template file whenever you create a new file of the same type.
- If you want to share the template with other users on a network, save the template into a shared server folder.
- In Client Explorer, files will display by client name or SIN. On a template, both these fields are blank. When you look for your template on the Client Explorer, the template file appears as *NoName*.
- Select the *NoName* file in the database client list. Below it, you will see the file name you assigned, such as *T1 Template*, in the file details area.
- Open the template when you need to modify the defaults for all your new clients.

## **HyperDocs**

It may happen that you'd like to attach or link an electronic document to a tax file. For example, you may want to attach a PDF of a CRA document such as a tax ruling or an interpretation bulletin. Or you may want to link to an image file itemizing details of charitable donations or medical receipts. With ProFile's HyperDocs, you can do exactly that. In other words, HyperDocs lets you attach multiple documents, in any format, to a form or field of a T1 return.

It's important to note that any HyperDocs document attached to a tax file will be stored for internal purposes only. This means that no HyperDocs attachment will ever get transmitted to CRA.

#### Adding a HyperDocs document

You can choose to attach a HyperDocs to a tax file, or to a specific form or line in a tax file.

- To add a new HyperDocs document to the tax file itself, go to *File > HyperDocs* and click the *Add* icon (circled in the image below)
- A window will open letting you select the file you wish to add

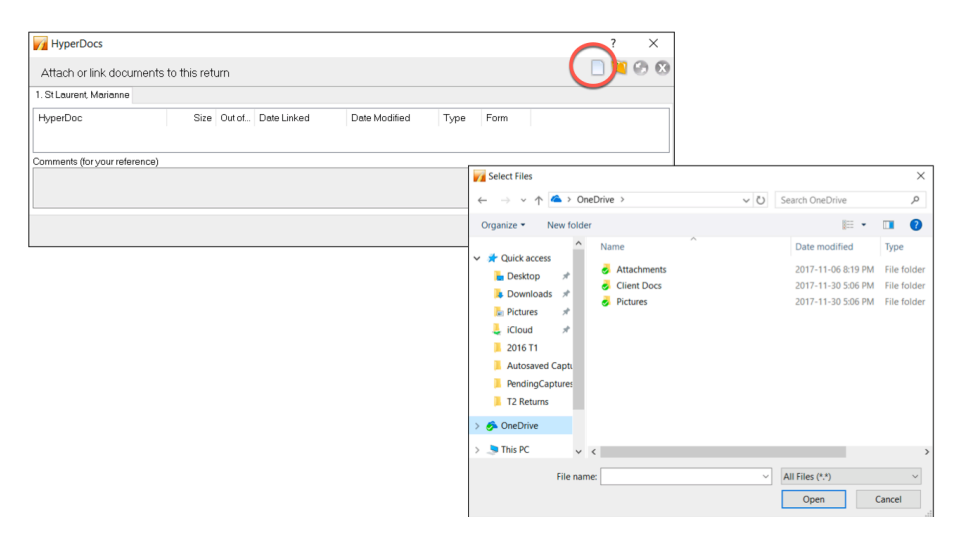

• To attach a HyperDocs to a specific field on a client form, right-click on the field and select *Attach HyperDocs* 

| Step 2 - Total income<br>As a resident of Canada, you have to report your income from<br>When you come to a line on the return that applies to you, go | all sources both inside and outside Canada.<br>to the line number in the guide for more information. |     |
|----------------------------------------------------------------------------------------------------|----------------------------------------------------------------------------------------------------|-----|
| Employment income (box 14 of all T4 slips)                                                                                                    | 101 18.421.00                                                                                        |     |
| Commissions included on line 101 (box 42 of all T4 slips) 102                                                                                          | 0 00 Help F1                                                                                         | 1   |
| Wage loss replacement contributions                                                                                                    | ✓ T4 F6                                                                                              |     |
| (see line 101 in the guide) 103                                                                                                    | 0 00                                                                                                 |     |
| Other employment income                                                                                                    | 104 0                                                                                                |     |
| Old Age Security pension (box 18 of the T4A(OAS) slip)                                                                                                 | 113 0 Cut                                                                                            |     |
| CPP or QPP benefits (box 20 of the T4A(P) slip)                                                                                                    | 114 0 Conv                                                                                           |     |
| Disability benefits included on line 114                                                                                                    | cop;                                                                                                 |     |
| (box 16 of the T4A(P) slip) 152                                                                                                    | 0 00 Copy field code                                                                                 |     |
| Other pensions and superannuation                                                                                                    | 115 0 Paste                                                                                          |     |
| Elected split-pension amount (attach Form T1032)                                                                                                    | 116 0 Oursida 52                                                                                     |     |
| Universal Child Care Benefit (UCCB)                                                                                                    | 117 0 Overnde F2                                                                                     |     |
| UCCB amount designated to a dependant 185                                                                                                    | 0 00 Attach memo F8                                                                                  | - 1 |
| Employment insurance and other benefits (box 14 of the T4E slip)                                                                                       | 119 0 Attach tape Ctrl+F8                                                                            |     |
| Taxable amount of dividends (eligible and other than eligible) from taxable Canadian                                                                   | Copy Memo/Tape                                                                                       |     |
| corporations (attach Schedule 4)                                                                                                    | 120 0                                                                                                |     |
| Taxable amount of dividends other than eligible dividends,                                                                                             |                                                                                                    |     |
| Interced on line 120, noninaxable canadian corporations                                                                                                | Attach HyperDoc                                                                                      | 1   |
| Interest and other investment income (attach Schedule 4)                                                                                               | IZI NEVICE INVICE                                                                                    | ,   |
| Net partnership income: limited or non-active partners only                                                                                            | 122 0                                                                                                | -   |
| Registered disability savings plan income                                                                                                    | 125 0 Close form Esc                                                                                 |     |
|                                                                                                    | Print form                                                                                           |     |
| Rental income Gross 160 0 00                                                                                                    | Net 126 0 New window                                                                                 |     |
| Taxable capital gains (attach Schedule 3)                                                                                                    | 127 0 Launch window                                                                                  |     |
| Support payments received Total 156 0 00                                                                                                    | Taxable amount 128 0                                                                                 | -   |
| RRSP income (from all T4RSP slips)                                                                                                    | 129 0 Create FX                                                                                      |     |
| Other income Specify:                                                                                                    | 130 0 Create T3                                                                                      |     |
| Self-employment income                                                                                                    | Carry forward                                                                                        |     |
| Business income Gross 162 0 00                                                                                                    | Net 135 0 Previous vestis return                                                                     |     |
| Professional income Gross 164 0 00                                                                                                    | Net 137 0 Previous year's return                                                                     |     |
| Commission income Gross 166 0 00                                                                                                    | Net 139 0 Show auditor Ctrl+F9                                                                       |     |
| Farming income Gross 168 0 00                                                                                                    | Net 141 0 Environment                                                                                |     |
| Fishing income Gross 170 0 00                                                                                                    | Net 143 0 -                                                                                          |     |

• After you select the file, ProFile asks whether to embed or link your document

| MyperDocs                       | ?    | ×    |
|---------------------------------|------|------|
| Embed Document     Enk Document | Сору |      |
| OK                              | Car  | icel |

- Embedded documents open as read-only and cannot be edited in ProFile
- Linked documents open from the source, so you can edit them directly in ProFile, and your changes will be saved to the source document on your computer

#### Managing attached documents via HyperDocs

Whether you add a HyperDocs to the tax file in general or to a specific area of the tax file, you will find all attached documents in the HyperDocs window. To view all attached documents:

- Go to *File > HyperDocs*
- All attached documents appear in the HyperDocs window along with any comments that you entered. The HyperDocs window also lists key information that includes:
- The date the document was attached and/or modified
- The process you chose to attach the file (linked or embedded)
- And the form to which the document was attached

| MyperDocs                                                      |                 |          |                                                |                                                |       | ?          | ×         |
|----------------------------------------------------------------|-----------------|----------|------------------------------------------------|------------------------------------------------|-------|------------|-----------|
| Attach or link documents to this                               | return          |          |                                                |                                                |       | 🛄 💮        | $\otimes$ |
| 1. St Laurent, Marianne                                        |                 |          |                                                |                                                |       |            |           |
| HyperDoc                                                       | Size            | Out of   | Date Linked                                    | Date Modified                                  | Туре  | Form       |           |
| <ul> <li>ProFile 2017 License.png</li> <li>Uber.png</li> </ul> | 19 KB<br>206 KB | No<br>No | 2017-12-17 3:07:38 PM<br>2017-12-17 3:02:14 PM | 2017-10-13 8:48:00 AM<br>2017-11-17 5:50:30 AM | Embed | Tax Return |           |
| Comments (for your reference)                                  |                 |          |                                                |                                                |       |            |           |
| Commente (for your reference)                                  |                 |          |                                                |                                                |       |            | ^         |
|                                                                |                 |          |                                                |                                                |       |            | ~         |
|                                                                |                 |          |                                                |                                                | Close | He         | lp        |

#### **Removing a HyperDocs document**

• To remove a HyperDocs document, right-click on the document in the HyperDocs window and choose *Remove* 

| MyperDocs            |                      |                 |          |                                                |                                                |                | ?                    | ×  |
|----------------------|----------------------|-----------------|----------|------------------------------------------------|------------------------------------------------|----------------|----------------------|----|
| Attach or link d     | locuments to this re | əturn           |          |                                                |                                                |                | 0                    | 0  |
| 1. St Laurent, Maria | anne                 |                 |          |                                                |                                                |                |                      |    |
| HyperDoc             |                      | Size            | Out of   | Date Linked                                    | Date Modified                                  | Туре           | Form                 |    |
| ProFile 2017 Li      | icense.png           | 19 KB<br>206 KB | No<br>No | 2017-12-17 3:07:38 PM<br>2017-12-17 3:02:14 PM | 2017-10-13 8:48:00 AM<br>2017-11-17 5:50:30 AM | Embed<br>Embed | T1:101<br>Tax Return | ,  |
|                      | Add                  | Ctrl+D          |          |                                                |                                                |                |                      |    |
|                      | Open embedded        | Ctrl+O          |          |                                                |                                                |                |                      |    |
|                      | Open Source          | Ctrl+U          |          |                                                |                                                |                |                      |    |
|                      | Synchronize          | Ctrl+Y          |          |                                                |                                                |                |                      |    |
|                      | Remove               | Ctrl+R          |          |                                                |                                                |                |                      |    |
|                      | Print                | Ctrl+P          |          |                                                |                                                |                |                      |    |
|                      | Go To Field          |                 |          |                                                |                                                |                |                      |    |
|                      | lcons                |                 |          |                                                |                                                |                |                      |    |
| <b>~</b>             | Details              |                 |          |                                                |                                                |                |                      |    |
| Comments (for        | Refresh              | F5              |          |                                                |                                                |                |                      | ^  |
|                      |                      |                 |          |                                                |                                                |                |                      | ~  |
|                      |                      |                 |          |                                                |                                                | Close          | He                   | lp |

#### **Deleted forms**

If you delete a form that had HyperDocs attached to it, the HyperDocs will also be deleted. Deleting a HyperDocs document will only remove the link or embedded document from ProFile - it will not affect the source file stored on your computer.

#### **Opening attached documents**

From the HyperDocs window, double click on the document. If the document is linked, ProFile opens it from its source and saves any changes you make directly to the source file stored on your computer. If the document is embedded, ProFile opens a read-only version.

You can keep HyperDocs documents open while you continue working in ProFile.

#### Synchronizing out-of-date documents via HyperDocs

If you alter a linked document outside of ProFile, you may need to synchronize the document so that ProFile has the latest version of the file.

- Because embedded documents open as read-only, to make changes to an embedded file, you must edit the source file and synchronize it in ProFile
- You can edit linked documents directly in ProFile, as they open from the source and your changes are saved to the source file

Any out-of-date, or unsynchronized, documents are displayed in red in the HyperDocs window along with an exclamation point icon.

• To synchronize an out-of-date file, right click the document and select Synchronize

| MyperDocs                        |        |        |                       |                       |        | ? ×        |
|----------------------------------|--------|--------|-----------------------|-----------------------|--------|------------|
| Attach or link documents to this | return |        |                       |                       |        | - 🚺 🕗 🗳    |
| 1. St Laurent, Marianne          |        |        |                       |                       |        |            |
| HyperDoc                         | Size   | Out of | Date Linked           | Date Modified         | Туре   | Form       |
| ProFile 2017 License.png         | 19 KB  | No     | 2017-12-17 3:07:38 PM | 2017-10-13 8:48:00 AM | Embed  | T1:101     |
| Profit & Loss.xlsx               | 9 KB   | Yes    | 2017-12-17 3:24:11 PM | 2017-12-16 2:32:05 PM | Linked | T1:104     |
| Uber.png                         | 206 KB | No     | 2017-12-17 3:02:14 PM | 2017-11-17 5:50:30 AM | Embed  | Tax Return |
|                                  |        |        |                       |                       |        |            |
| Comments (for your reference)    |        |        |                       |                       |        |            |
|                                  |        |        |                       |                       |        | ^          |
|                                  |        |        |                       |                       |        | $\sim$     |
|                                  |        |        |                       |                       | Close  | Help       |

• Once ProFile has synchronized the document, the exclamation point will disappear, and any red lettering will revert to black font

### **VARIANCE AND SNAPSHOT**

Variance is a feature that you use to highlight significant changes on a tax return. Variance lets you experiment with different scenarios and quickly identify the impact of those change. Variance is only calculated for fields with CRA line numbers. So, not all fields (for example on worksheets) will be included in the variance comparison. You activate the variance feature by taking a snapshot of the tax return.

#### To take a snapshot of your current return

- From the Audit menu, select *Snapshot/variance* and click the *New* button. This will take a picture of the current contents of the tax return
- Give the snapshot a name that will remind you of the purpose of the scenario
- Select the *Activate this snapshot* option to have ProFile compare any changes you make in the file to this snapshot and click *OK*

| Snanshot / variance for | St Laurent Marianne      |        |      |       | × |
|-------------------------|--------------------------|--------|------|-------|---|
| Active: None            | St Laurent, Mananne      |        |      |       | ^ |
| Description             | Pre                      | parer  | Date | New   |   |
| None                    |                          |        |      | Delet | е |
|                         |                          |        |      | Close | , |
|                         |                          |        |      | Help  |   |
|                         | Take snapshot            |        | ×    |       |   |
|                         | Description:             |        |      |       |   |
| -                       | What if scenario         |        |      |       |   |
|                         | Preparer:                |        |      |       |   |
|                         | MDL                      |        |      |       |   |
|                         | 🗹 Activate this snapshot |        |      |       |   |
|                         | OK                       | Cancel |      |       |   |

• As you make changes in the file, you can see the variance analysis on the *Variance* tab of the Active Auditor

| ্ | Summary  | e         | Warnings 🔍 Notices 🖌 Sign-offs 🗱 Issues 🔒 Overrides 📝 Memos 🔶 EFILE 🍁 T1135 🗦 Online 🕚                                   | ·    |
|---|----------|-----------|----------------------------------------------------------------------------------------------------|------|
| 1 | Variance | T1        | Line 101: Employment income - What if scenario: \$18,421.00 (increase of \$25,901.00 / 140.6%)                           | ^    |
| 重 | Variance | T1        | Line 150: Total income - What if scenario: \$18,421.00 (increase of \$25,901.00 / 140.6%)                                |      |
| 1 | Variance | T1        | Line 234: Net income before adjustments - What if scenario: \$18,421.00 (increase of \$25,901.00 / 140.6%)               |      |
| 富 | Variance | T1        | Line 236: Net income - What if scenario: \$18,421.00 (increase of \$25,901.00 / 140.6%)                                  |      |
| 富 | Variance | T1        | Line 260: Taxable Income - What if scenario: \$18,421.00 (increase of \$25,901.00 / 140.6%)                              |      |
| 盲 | Variance | <b>S1</b> | Line 323: Your tuition, education, and textbook amounts - What if scenario: \$4,701.10 (increase of \$6,806.90 / 144.8%) |      |
| 重 | Variance | <b>S1</b> | Line 335: Unadjusted federal non-refundable tax credits - What if scenario: \$18,421.00 (increase of \$6,814.08 / 37.0%) |      |
| - | 17.5     | C1        | 11 200 F 1 1 7 111 7 F 6 F 7 1 10 17 1 F 6 7 7 7 6 F 1 1 1 7                                                             | ×    |
|   |          |           | EFILE: Eligible Balance/Refund 4,491.47 GST Credit 32.35 Combined bal4,491.47 +                                          | - // |

• And you can also view the changes in 'fly-over' messages when your cursor is over a yellow variance field

| Step 2 - Total income<br>As a resident of Canada, you have to report you                       | r income from all    | sources bo  | th inside | e and outside Canada.                   |
|------------------------------------------------------------------------------------------------|----------------------|-------------|-----------|-----------------------------------------|
| When you come to a line on the return that appli<br>Employment income (box 14 of all T4 slips) | ies to you, go to ti | ne line num | per in tr | 44.322 00 What if scenario: \$18,421.00 |
| Commissions included on line 101 (box 42 of all T4 slips)                                      | 102                  | 0 00        |           | (increase of \$25,901.00 / 140.6%)      |
| Wage loss replacement contributions                                                            |                      |             |           |                                         |
| (see line 101 in the guide)                                                                    | 103                  | 0 00        |           |                                         |
| Other employment income                                                                        |                      |             | 104       | 0.00                                    |
| Old Age Security pension (box 18 of the T4A(OAS) slip)                                         |                      |             | 113       | 0 00                                    |
| CPP or QPP benefits (box 20 of the T4A(P) slip)                                                |                      |             | 114       | 0 00                                    |
| Disability benefits included on line 114                                                       |                      |             |           |                                         |
| (box 16 of the T4A(P) slip)                                                                    | 152                  | 00          |           | ~~~~~~~~~~~~~~~~~~~~~~~~~~~~~~~~~~~~~~  |

#### Shelf-life of a snapshot

Snapshots may have a short self-life. For example, you may have created a snapshot last week using a client RRSP contribution of \$5,000. This week you may want to evaluate the impact of reducing that contribution to \$3,000.

However, if you also added a new T3 slip since taking the first snapshot, variance will detect the impact of both the T3 and the RRSP. To best use variance, make sure you carefully manage which data fields you've changed since taking a snapshot.

#### **Deleting a snapshot**

If you change other data in the return, like adding income from a forgotten contract job, you will need to delete your original snapshot and create a new one, reflecting the extra income, before comparing that scenario to current data.

• On the Snapshot Variance dialog (go to the *Audit* menu and select *Snapshot/variance*, select a snapshot that you no longer need and click the *Delete* button to remove that snapshot.

| napshot / variance for St L<br>Active: What if scenaric | aurent, Marianne |            | ×     |
|---------------------------------------------------------|------------------|------------|-------|
| Description                                             | Preparer         | Date       | New   |
| What if scenario                                        | MDL              | 2017-12-17 | Close |
|                                                         |                  |            | Help  |
|                                                         |                  |            |       |

#### **Previous year variance**

ProFile includes several features to help you identify and analyze variances between two tax scenarios. If you carry forward information from a previous year's return, you can use these variance features to find out how much a field changed in comparison to the previous year.

To turn on previous year variance:

- Go to the Options menu and select Module
- Click a module tab, for example, 2017T1
- Click the *Variance* tab.
- Select the Show previous year variance by default checkbox
- Click OK

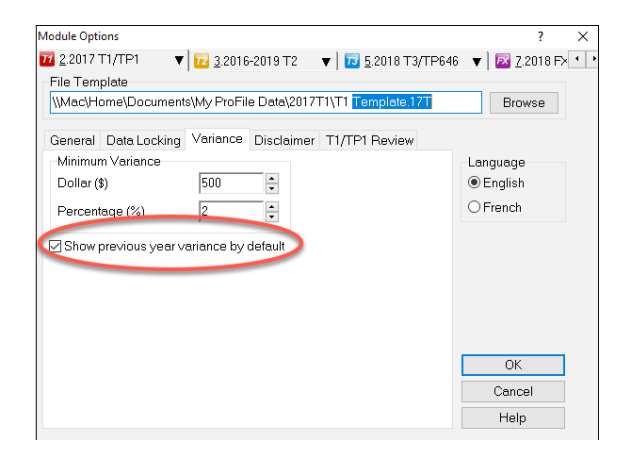

When you carry forward a return and there is a difference between the previous and current year amounts, ProFile highlights the changed fields with an orange background. Move your cursor over the field to see the message associated with that field.

#### Variance thresholds

You can set variance thresholds to meet your own requirements. Go to the *Options > Module* and click the *Variance* tab.

Set a minimum dollar value or percentage of change that will trigger a variance calculation. If you set both a dollar and a percentage amount, ProFile calculates a variance only when the amount differs by more than the dollar value and the minimum percentage.

| Module Options       ?       ×         12 22017 T1/TP1       12 3 2016-2019 T2       12 5 2018 T3/TP646       I 2 2018 F>         File Template       [Wac\Home\Documents\My ProFile Data\2017T1\T1 Template.17T       Browse         General Data Locking       Variance       Disclaimer T1/TP1 Review         Minimum Variance       10000       French         Percentage (%)       10       French         Show previous year variance by default       OK         Cancel       Help                                                                                                    |                                                             |                            |
|----------------------------------------------------------------------------------------------------|-------------------------------------------------------------|----------------------------|
| Image: 22017 T1/TP1       Image: 22016-2019 T2       Image: 22018 T3/TP646       Image: 22018 F5.         File Template       Image: 22018 F5.       Image: 22018 F5.       Image: 22018 F5.         File Template       Image: 22018 F5.       Image: 22018 F5.       Image: 22018 F5.         General Data Looking Variance       Disclaimer T1/TF1 Review       Image: 22018 F5.       Image: 22018 F5.         Dollar (s)       Image: 22018 F5.       Image: 22018 F5.       Image: 22018 F5.         Percentage (%)       Image: 22018 F5.       Image: 22018 F5.       Image: 22018 F5.         Image: 22017 T1/T1 Template.17T       Browse       Image: 22018 F5.       Image: 22018 F5.         Dollar (s)       Image: 22018 F5.       Image: 22018 F5.       Image: 22018 F5.       Image: 22018 F5.         Show previous year variance       Image: 22018 F5.       Image: 22018 F5.       Image: 22018 F5.       Image: 22018 F5.         Image: 22018 F5.       Image: 22018 F5.       Image: 22018 F5.       Image: 22018 F5.       Image: 22018 F5.         Image: 22018 F5.       Image: 22018 F5.       Image: 22018 F5.       Image: 22018 F5.       Image: 22018 F5.         Image: 22018 F5.       Image: 22018 F5.       Image: 22018 F5.       Image: 22018 F5.       Image: 22018 F5.         Image: 22018 F5.       Image: 22018 F5. <t< td=""><td>Module Options</td><td>? ×</td></t<>                                                                                                    | Module Options                                              | ? ×                        |
| File Template [Mac\Hore\Documents\My ProFile Data\2017T1\T1 Template.17T Browse General Data Locking Variance Disclaimer T1/TP1 Review Minimum Variance Dollar (\$) Percentage (%) 10 File French OK Cancel Help                                                                                                    | 🔟 2.2017 T1/TP1 🛛 🔻 🗾 3.2016-2019 T2 🛛 🔻 🗾 5.2018 T3/TP64   | 16 🔻 🖾 <u>7</u> .2018 F× 🔹 |
| [\macked{Macked}       Browse         General Data Locking Variance Disclaimer T1/TP1 Review       Indiana Celebra Color Color C | File Template                                               |                            |
| General Data Locking Variance Disclaimer T1/TP1 Review         Minimum Variance         Dollar (\$)         Percentage (%)         I0         Show previous year variance by default                                                                                                    | \\Mac\Home\Documents\My ProFile Data\2017T1\T1 Template.17T | Browse                     |
| Dollar (\$)       10000         Percentage (%)       10         Show previous year vanance by default             OK                                                                                                    | General Data Locking Variance Disclaimer T1/TP1 Review      |                            |
| Dollar (\$) 10000 Crench                                                                                                    | Minimum Variance                                            | Language                   |
| Percentage (%) 10 C French                                                                                                    | Dollar (\$) 10000                                           | English                    |
| Show previous year variance by default           OK           Cancel           Help                                                                                                    | Percentage (%) 10 ≑ 🦯                                       | ○ French                   |
| Show previous year vanance by default           OK           Cancel           Help                                                                                                    |                                                             |                            |
| OK<br>Cancel<br>Help                                                                                                    | Show previous year variance by default                      |                            |
| OK<br>Cancel<br>Help                                                                                                    |                                                             |                            |
| OK<br>Cancel<br>Help                                                                                                    |                                                             |                            |
| OK<br>Cancel<br>Help                                                                                                    |                                                             |                            |
| OK<br>Cancel<br>Help                                                                                                    |                                                             |                            |
| Cancel<br>Help                                                                                                    |                                                             | 01/                        |
| Cancel<br>Help                                                                                                    |                                                             | OK                         |
| Help                                                                                                    |                                                             | Cancel                     |
|                                                                                                    |                                                             | Help                       |

## T1 PAD

Pre-authorized debit (PAD) is a secure, online, self-service payment option for individuals and businesses. This option lets you set the payment amount you authorize CRA to withdraw from a Canadian chequing account to pay taxes on a date, or multiple dates.

Due to the processes that must take place between the CRA and the financial institution, the selected payment date must be at least five business-days from the date your PAD agreement is created or managed.

A PAD agreement can only be done online. Here's how to do it in ProFile:

- Use Form Explorer to Open *T1PAD*
- Type Yes to set up PAD
- Click the *Pay in full* checkbox
- If you are already set up for Direct Deposit and you want to pay from that account, enter YES. Otherwise enter NO and enter the bank transit info

|                                                                                                    |                                                              |                                                             | Pre-Aut                                                                                         | horized                                                      | Debits (I                                                                | PAD                                      | )                                                                                                    |                                        |                 |
|----------------------------------------------------------------------------------------------------|--------------------------------------------------------------|-------------------------------------------------------------|-------------------------------------------------------------------------------------------------|--------------------------------------------------------------|--------------------------------------------------------------------------|------------------------------------------|----------------------------------------------------------------------------------------------------|----------------------------------------|-----------------|
| Do you wish to                                                                                               | set up Pr                                                    | e-Authoriz                                                  | ed Debits (PAD) f                                                                               | or current y                                                 | ear tax owing                                                            | ?                                        |                                                                                                    | Yes                                    | _               |
| Instructions<br>• Pre-authorized<br>payment amound<br>a date you chood<br>• Only Payment<br>• To Efile PAD-4 | debit (PAL<br>nt you auth<br>ose.<br>on Filing (<br>Agreemen | D) is a sect<br>horize the (<br>POF) for th<br>ht: Go to th | ure, online, self-serv<br>Canada Revenue Ag<br>e current tax year v<br><b>ne Efile Menu and</b> | ice payment<br>jency (CRA)<br>vill be allowe<br>select "Efil | option for indiv<br>to withdraw fro<br>d to create PAI<br>e Pre-Authoriz | iduals a<br>m your<br>D agree<br>zed Del | and businesses. This option le<br>Canadian chequing account to<br>ment through T1 Efilers.<br>bit for this TaxPayer" | ts you set<br>o pay your               | the<br>taxes on |
|                                                                                                    | 1                                                            | Fi                                                          | rst name                                                                                        | Last                                                         | name                                                                     | Socia                                    | al insurance number                                                                                                  |                                        |                 |
|                                                                                                    |                                                              | Martin                                                      | Ê S                                                                                             | St-Pierre                                                    | î                                                                        |                                          | 555 555 556                                                                                                    |                                        |                 |
| Total amount ov                                                                                              | wing                                                         |                                                             |                                                                                                 |                                                              |                                                                          |                                          |                                                                                                    | 2,                                     | 465 52 🕯        |
| Total amount yo                                                                                              | ou would li                                                  | ke to pay t                                                 | hrough PAD (single                                                                              | one time pa                                                  | iyment) (See no                                                          | otes)                                    | Pay in full 🗙                                                                                                    | 2,                                     | 465 52          |
| Complete the<br>Do you want to                                                                               | banking i<br>use the s                                       | informatio<br>ame bankir                                    | n area below<br>ng information enter                                                            | ed in T1DD (                                                 | Direct deposit)                                                          | form?                                    |                                                                                                    | No                                     | <u> </u>        |
|                                                                                                    | Bran                                                         | -h                                                          | Institution                                                                                     | 1                                                            | Account                                                                  |                                          | Daymont                                                                                                    |                                        |                 |
|                                                                                                    | numb                                                         | er                                                          | number                                                                                          |                                                              | number                                                                   |                                          | date                                                                                                    |                                        |                 |
|                                                                                                    | (5 digit                                                     | s)                                                          | (3 digits)                                                                                      | (ma:                                                         | ximum 12 digits)                                                         |                                          | (YYYY/MM/DD)                                                                                                    |                                        |                 |
|                                                                                                    | 12345                                                        |                                                             | 004                                                                                             | 3424233                                                      | 22                                                                       |                                          | 2018-12-15                                                                                                    |                                        |                 |
| Notes<br>• The amount pair<br>from the currer<br>• However, a prey<br>any.<br>• The total amound<br>balance. | id through<br>It tax year<br>parer can o<br>nt paid wil      | the Pre-Au<br>choose to p<br>I first be ap                  | thorized Debit (PAD<br>bay in excess of the<br>plied the current tax                            | D) service is<br>e current tax<br>k year's bala              | automatically a<br>year's balance<br>nce and the ex                      | upplied I<br>to cove<br>cess wi          | by the CRA to any outstanding<br>r the previous year's outstand<br>ill be applied to the previous ta                 | g balance (<br>ing balanc<br>ix year's | due<br>e, if    |
| T1PAD confirm                                                                                                | ation numl                                                   | ber:                                                        |                                                                                                 | [                                                            |                                                                          |                                          |                                                                                                    |                                        |                 |

- •
- Go to EFILE and select *EFILE Pre-Authorized Debit for this Taxpayer* Once EFILED, ProFile will record the T1PAD confirmation number in the yellow field above, and on • the INFO form as well

| EFILE | Online      | Training    | Window       | Help        |          |
|-------|-------------|-------------|--------------|-------------|----------|
| E     | FILE/ReFIL  | E this retu | im           |             | Ctrl+F11 |
| E     | FILE Pre-au | uthorized   | Debit for th | is taxpayer | N        |
| E     | FILE the T1 | 1013 for th | is taxpayer. |             | 45       |
| E     | FILE the T1 | 1135        |              |             |          |
| В     | uild T1 EFI | ILE Online  | Batch        |             |          |
| E     | FILE Online | e Batch     |              |             |          |
| В     | uild TP1 N  | letFile     |              |             |          |
| Т     | P1 Connec   | ct          |              |             |          |
| R     | eports      |             |              |             | >        |
| P     | rint All AC | Ks          |              |             |          |
| V     | iew Notice  | e of Assess | sment (ENC   | DA)         |          |
| S     | et EFILE Pa | assword     |              |             |          |
| C     | ptions      |             |              |             |          |

## Chapter 8 Quiz

**Question 1:** A file template is used to:

- A. Ensure that all data is recorded properly
- B. Create returns for various family members
- C. Pre-select the fields and forms ProFile will set up on a new tax return
- D. Verify the accuracy of the tax amounts

Question 2: True or False: A different file template can be set up for each ProFile module

Question 3: HyperDocs is designed to:

- A. Link or embed an electronic file to a tax return
- B. Add audit messages to a tax file
- C. Link an amount on a tax return to the relevant information on CRA's website
- D. Create a hyperlink that can be emailed to a client

Question 4: True or False: You can use HyperDocs to send documents such as donations receipts to CRA

**Question 5:** True or False: HyperDocs lets you attach a document to either the tax return itself or to a line on the return

Question 6: You synchronize a Hyperdocs file by clicking:

- A. On the Synchronize command in the File menu
- B. The source document in Windows Explorer
- C. On the green Synchronize icon in the HyperDocs window
- D. You cannot, in fact, synchronize a HyperDocs file

Question 7: True or False: Once you attach a HyperDocs file to a tax return, you cannot remove it

Question 8: True or False: Profile uses a Snapshot to EFILE the tax return to CRA

Question 9: Select one reason you would use ProFile's *Variance* feature:

- A. To compare the difference between two spouses' T1 files
- B. To highlight significant changes between the prior and current year's T1 files
- C. To track the last time you opened a T1 file
- D. To make sure all tax preparers are using the same version of the tax file

Question 10: CRA's T1 Pad is used to

- A. Send an electronic payment to CRA
- B. Keep track of all amounts already paid to CRA
- C. Ensure that all client notes are saved in a notepad
- D. Modify a file that you EFILED with CRA